## **WIFI Connexion at ESI**

- 1. Select HOTSPOT-MONT-BLANC01
- 2. Enter the password : Arondine and CONFIRMER
- 3. Click on CONNEXION
- 4. Click on CLIQUEZ ICI POUR ACCEDER A LA PAGE DEMANDEE
- 5. You will connect automatically to the ESI website.

The system automatically registers the MAC address of your device(s) for a period of 3 months.

No need to repeat this procedure for your future connexions  $\ensuremath{\mathfrak{O}}$ 

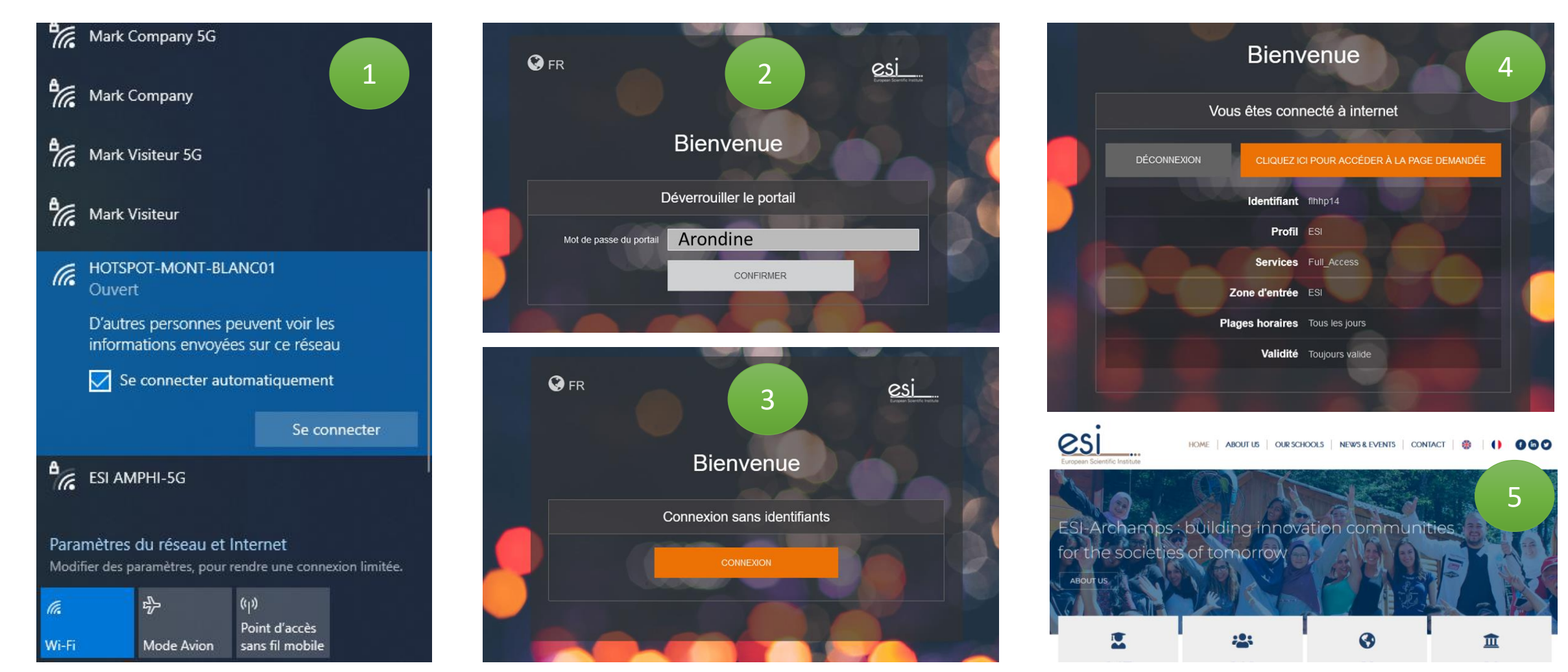